## How to Sign Up for an Online Cohort for Volunteer University

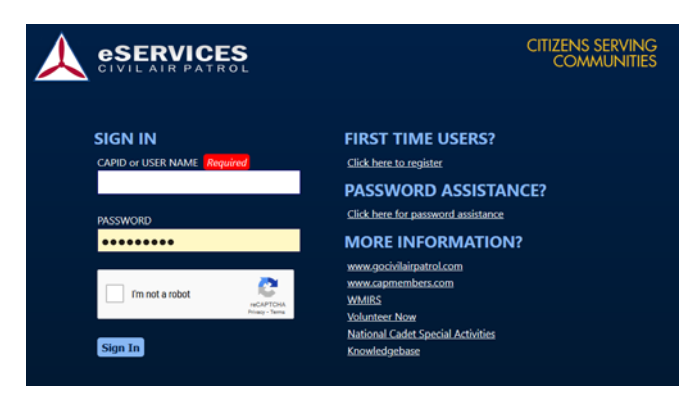

1. Go to <u>https://www.capnhq.gov</u> and log into eServices.

| Menu                                                                                                    | A eServices                                                                                                    |                                                                                                    |                                                                                                    | 🙂 ? SM Tester Wing do 🕯 |  |
|----------------------------------------------------------------------------------------------------|----------------------------------------------------------------------------------------------------|----------------------------------------------------------------------------------------------------|----------------------------------------------------------------------------------------------------|-------------------------|--|
| Hide Notifications     Hide Notifications Your membership is due for renewal in 9 days. <u>Cick here to renew your membership.</u>                                                                                                    |                                                                                                    |                                                                                                    |                                                                                                    |                         |  |
| Statistics (FL-001)                                                                                                    | X Commanders                                                                                                    | Approvals/Validations                                                                                                    | News ふ                                                                                                    | Favorite Apps           |  |
| Seniors in your Unit: 72<br>All members in your Unit: 72<br>Cadets in your Wing: 1566<br>Seniors in your Wing: 1663<br>Reads or 62 Jul 2600<br>National Cadet Count: 26031<br>National Senior Count: 33052<br>Reads or 67 21 Oct 2018 | National Commander           Maj Gen Mark E. Smith           Region Commander (SER.001):           Col George B. Melton           Wing Commander (FL-001):           SM Tester Wing cc | (4) NESA Wina Aportoals<br>(18)-OES cuala: Aportoals<br>(40)-OES Cuala: Validations<br>(20)-WMIRS - Pending, Training, Missions | 24 Am 2000<br>Estimo<br>77 Am 2010 mment Costimization on eServic-<br>17 Am 2010<br>Unit Website Initiative Launch Date ann-<br>14 Am 2019<br>Change Lo the Aircraft Information File -<br>CAPWATCH Permission Revailations<br>60 Am 2019<br>Change Lo the Aircraft Information File -<br>AVIA Anti-Vinus Software License Update<br>17 Dex 2019<br>National Headquarters Holiday Closing<br>18 Center<br>18 Am 2019<br>18 Among Januar Software License<br>18 Am 2019<br>19 Am 2019<br>19 Among Januar Software License<br>19 Am 2019<br>19 Among Januar Januar Janua | AMBAD                   |  |

2. Activate the drop-down <u>Menu</u> on the top left by clicking the "hamburger" icon.

| ≡ Menu                          |                      | A eServices                                                                                                    |                                                                                                    |               | 🙄 🝞 SM Tester Wing do 😋 |
|---------------------------------|----------------------|----------------------------------------------------------------------------------------------------|----------------------------------------------------------------------------------------------------|---------------|-------------------------|
| Search Applications             | - Hide Notifications |                                                                                                    |                                                                                                    |               |                         |
| Administration 👻                | embership.           |                                                                                                    |                                                                                                    |               |                         |
| Aerospace Education 👻           |                      |                                                                                                    |                                                                                                    |               |                         |
| Cadet Programs                  |                      | Approvals/Validations                                                                                                    | News a                                                                                                    | Favorite Apps |                         |
| Chaplain 👻                      |                      | (4) NESA Wing Approvals<br>(18) OPS Quals Approvals                                                                                                    | 24 Jun 2020<br>Testino                                                                                                    | AMBAD         |                         |
| Command 👻                       |                      | 1401 DPS Clustis Matidations<br>(20) Whitties - Pending Training Missions<br>(20) Whitties - Pending Training Missions<br>( | 17 Jan 2019<br>17 Environment Optimisation on eservices<br>17 Jan 2019<br>Unit Website Initiative Launch Cate ann-<br>14 Jan 2019<br>Historial Headouatters: Closed 21 Janua-<br>CAEPUNTCH Permission Revalidations<br>24 Jan 2019 |               |                         |
| Finance 👻                       |                      |                                                                                                    |                                                                                                    |               |                         |
| Historian 👻                     |                      |                                                                                                    |                                                                                                    |               |                         |
| Information Technology 🗸 🗸 🗸    |                      |                                                                                                    |                                                                                                    |               |                         |
| Inspector General 👻             |                      | 2                                                                                                    | Change to the Aircraft Information File I<br>18 Dec 2018                                                                                                    |               |                         |
| Logistics 👻                     |                      |                                                                                                    | AVG Anti-Virus Software License Update<br>17 Dec 2018                                                                                                    |               |                         |
| Online Learning 👻               |                      |                                                                                                    | National Headquarters Holiday closing s<br>12 Dec 2018                                                                                                    |               |                         |
| Operations 👻                    |                      |                                                                                                    | Adv. elastics: Fation License<br>18 Ave.2018<br>National Headouarters: Thanksgiving.Cl                                                                                                    |               |                         |
| Personnel                       |                      |                                                                                                    |                                                                                                    |               |                         |
| Professional Development        |                      |                                                                                                    |                                                                                                    |               |                         |
| Applications                    |                      |                                                                                                    |                                                                                                    |               |                         |
| Where Do I Start?               | Sites                | Downloads                                                                                                    | Contact Us                                                                                                    | Follow CAP    |                         |
| Professional Levels             |                      |                                                                                                    |                                                                                                    | fym           |                         |
| Registration and Payment System | i.                   |                                                                                                    | Help Desk<br>CAP-USAF Directory                                                                                                    |               |                         |
| Regulations                     | atration -           |                                                                                                    |                                                                                                    |               |                         |

- 3. Activate the menu for Professional Development by clicking on the carrot.
- 4. Choose the **Professional Levels** link from the menu.

| ≡ Menu                        | A eServices          | 🙂 🚱 SM Tester Wing do 🕻 |
|-------------------------------|----------------------|-------------------------|
| eServices > 🛇 Accomplishments |                      |                         |
| Accomplishments               | Volunteer University | Reports                 |
| Professional Levels           | Cohort Request       | Member Path Status      |
|                               |                      |                         |

5. Click on the **Cohort Request** link in the Volunteer University box.

| ≡ Menu                        | A eServices | Condition of the second second |
|-------------------------------|-------------|----------------------------------------------------------------------------------------------------|
| eServices - 😋 Accomplishments |             |                                                                                                    |
| Cohort Request Form ()        |             |                                                                                                    |
| Available Paths               |             |                                                                                                    |
| Select One                    |             |                                                                                                    |
| Submit Request                |             |                                                                                                    |
|                               |             |                                                                                                    |
|                               |             |                                                                                                    |
|                               |             |                                                                                                    |
|                               |             |                                                                                                    |

6. From the Available Paths menu, activate the drop-down menu.

| ≡ Menu                        | A eServices | 🙂 😯 SM Tester Wing do 🕫 |
|-------------------------------|-------------|-------------------------|
| eServices - 🛇 Accomplishments |             |                         |
| Cohort Request Form ()        |             |                         |
| Available Paths               |             |                         |
| Level 1                       |             |                         |
| Submit Request                |             |                         |
| $\bigcirc$                    |             |                         |
|                               |             |                         |
|                               |             |                         |

Select the training from the menu that you wish to join a cohort to complete. In this example, I chose Level 1. Please note cohorts are only utilized for online modules. Click the <u>Submit</u> <u>Request</u> button to be added to the list for cohort assignment.

| ≡ Menu                        | 🛕 eServices          |           | (I) 👩 SM Jester Wing do 🛱 |
|-------------------------------|----------------------|-----------|---------------------------|
| eServices - 🛇 Accomplishments |                      |           |                           |
| Cohort Request Form ()        |                      |           |                           |
| Available Paths               |                      |           |                           |
| Select One                    |                      |           |                           |
| Submit Requist                |                      |           |                           |
| Current Pending Requests      |                      |           |                           |
| Show 10 entries               |                      |           | Search:                   |
| Path                          | * Request Date       | Ø Remove? | •                         |
| Level 1                       | 7/22/2020 1:52:49 PM | Remove    |                           |
| Showing 1 to 1 of 1 entries   |                      |           | Previous 1 Next           |

- 8. You will see a confirmation message in the top right corner and the request will appear on the Current Pending Requests list below the Cohort Request Form.
- 9. Volunteer University will contact you with information for the next available cohort.